# Störungserfassung / Schadensmeldung

# 1. Zugang zur Webbasierten Störungserfassung für die Liegenschaften

#### 1. Weg: Eingabe direkt über die web-Adresse

Zugang zum WSE-Silverlight: http://www.schadensmeldung.verwaltung.uni-muenchen.de/ Zugang zum Portal: https://login.portal.uni-muenchen.de/login/loginapp/login.html

Ist noch keine CAMPUS-Kennung vorhanden kann diese beantragt werden: Benutzerkennung beantragen: https://www.portal.uni-muenchen.de/pub/benutzerkennung/index.html Erstanmeldung: https://vzd-webapps.verwaltung.unimuenchen.de/erstanmeldung/render;jsessionid=811B035B672F1BB33DC0C4DBB0A04D01.tomcat2\_nc

Support unter: <a href="mailto:schadensmeldung.support@verwaltung.uni-muenchen.de">schadensmeldung.support@verwaltung.uni-muenchen.de</a>

#### 2. Weg

LMU- Portal (<u>https://www.portal.uni-muenchen.de/start/index.html</u>) Einloggen mit der Campus-Kennung (nur Mitarbeiter der Ludwig-Maximilians-Universität dürfen Schadensmeldungen absetzen)

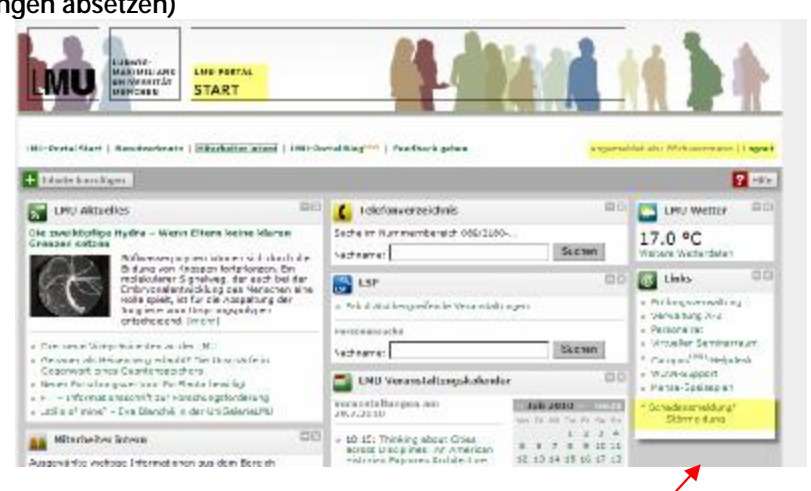

Im Login-Bereich des LMU-Portals gibt es unter "Links" – Schadensmeldung/Störmeldung. Mit diesem Link wird man auf die die Web-Störungserfassung der Liegenschaftsverwaltung weitergeleitet. (www.schadensmeldung.verwaltung.uni-muenchen.de) Hier muss man sich erneut mit der Campus-Kennung einloggen.

# 2. Loginseite:

In einem Internetbrowser den Link <u>www.schadensmeldung.verwaltung.uni-muenchen.de</u> öffnen. Am Internetbrowser muss Silverlight installiert werden. Fehlt Silverlight wird zur Installation aufgefordert.

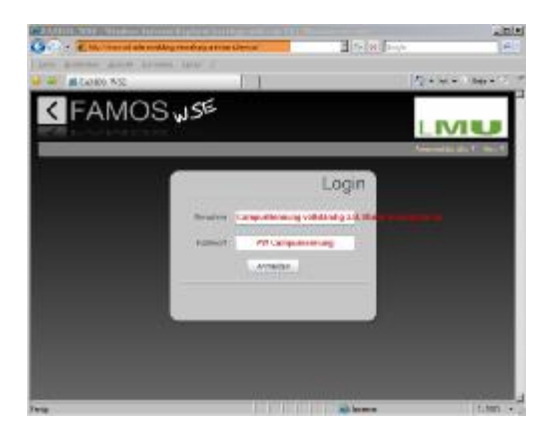

Mit der Campuskennung (vollständig email-Adresse: Name + @ + Imu.de oder campus.Imu.de ..., z.B. <u>Mustermann@Imu.de</u>) und dem Campus-Passwort (PW Campuskennung) erfolgt der Login.

### 3. Eingabe einer Störung/Schadensmeldung:

Nach erfolgreichem Login erscheint die Übersichtsseite, der bereits eingegebenen Störungen:

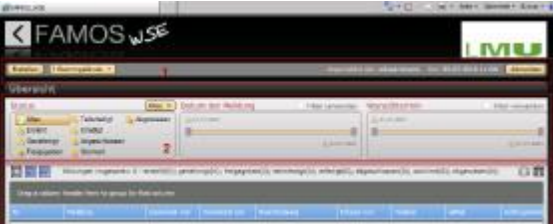

Mit dem Button "Erstellen" wechselt man zur Eingabeseite und kann eine Störungsmeldung erstellen.

Die mit \* gekennzeichneten Felder sind Pflichteingaben, nur so kann die Störmeldung gesendet werden.

| Ubersicht 1 Stemmge | ianda ·                |           | Angemeidet als: ESchwarzmann Birnu de                        | Am: 25.07.2010 11:32 | Abmelder |
|---------------------|------------------------|-----------|--------------------------------------------------------------|----------------------|----------|
| 🔲 Erstellen         |                        |           |                                                              |                      |          |
| Bezeichnung         | Fenster ist undicht    | Ort*      | KADEMIESTR, 1                                                |                      |          |
| Aufgetreten am *    | 23.07.2010             | 15        | Akademiestr. 1                                               |                      |          |
| Gemeldet von *      | campusKennung          |           | • 0G 01                                                      |                      |          |
| Telefon *           | 123456                 |           | 152 Büroraum                                                 |                      |          |
| E-Mail              | test/bimu.de           |           | 154 Büroraum                                                 |                      |          |
| Beschreibung *      | es zieht permanent     |           | 156 Büroraum<br>157 Büroraum<br>159 Büroraum<br>178 Tollette |                      |          |
| Eingel. Maßnahmen   | Dåmmmaterial vorgelegt |           | 188 Aur<br>189 Aur<br>1894 Aur                               |                      |          |
|                     |                        |           | 195 (rappe<br>0 00 02<br>0 00 03<br>0 00 04                  |                      |          |
| Wunschbermin *      | 23.07.2010             | 0rt 152 B | Croraum                                                      |                      | 1.1.1    |
| Auftragsart         | Hausverwatung          |           |                                                              |                      |          |
|                     |                        | Senden    |                                                              |                      |          |

# 4. Systemvoraussetzung:

Internetbrowser mit dem Silverlight-Plugin (IE ab Version 7, Silverlight 4.0, entsprechend andere Internetbrowser).